# Contents\_\_\_\_\_

| Introduction                            | 2  |
|-----------------------------------------|----|
| Installation                            | 3  |
| Using PeripheralVision <sup>®</sup>     |    |
| to Configure the IP Router X4           | 6  |
| IP Router Page                          | 6  |
| Passwords                               | 7  |
| Routing Table Page                      | 8  |
| Broadcast Forward Page                  | 9  |
| PeripheralVision <sup>®</sup> Licensing | 10 |
| Safety and Location Advice              | 11 |
| Troubleshooting and                     |    |
| Technical Reference                     | 12 |
| Technical Support                       | 13 |

### Introduction

The Ringdale IP Router X4 is a device containing 4 local two port Ethernet IP routers which enable IP packets to be routed from one Network/Subnet to another on your Local or Wide Area Network, and even across the Internet if required.

The IP Router X4 is simple to install and can be configured and remotely managed using the PeripheralVision<sup>®</sup> software provided.

**Important:** each router within the device will be identified separately by PeripheralVision<sup>®</sup>, thus each of the 4 routers will need to be configured separately.

Use PeripheralVision<sup>®</sup> to create a routing table for each of the 4 routers, which directs the IP packets straight to the required IP Address, giving greater control over the operation of the network and aiding the speedy transmission of data.

Follow the instructions in this guide for quick installation and operation of your Ringdale IP Router X4.

The Ringdale IP Router X4 uses the AB-180-20, currently the fastest 8-bit microprocessor available.

### Features

Remote management through Ringdale's PeripheralVision<sup>®</sup> software

Supports multiple IP Addresses on the same network

**Broadcast Forwarding** 

Integral all voltage power supply with extremely low power consumption (3 watts)

Flash Upgradable

# Installation

Connect the power cord to the **Power Input** socket at the back of the device, plug into power supply.

The LEDs will flash to indicate that the device has powered up.

The illustrations below show the front panel of the IP Router X4 with the configuration of the ports and the diagnostic LEDs. Each router has two ports.

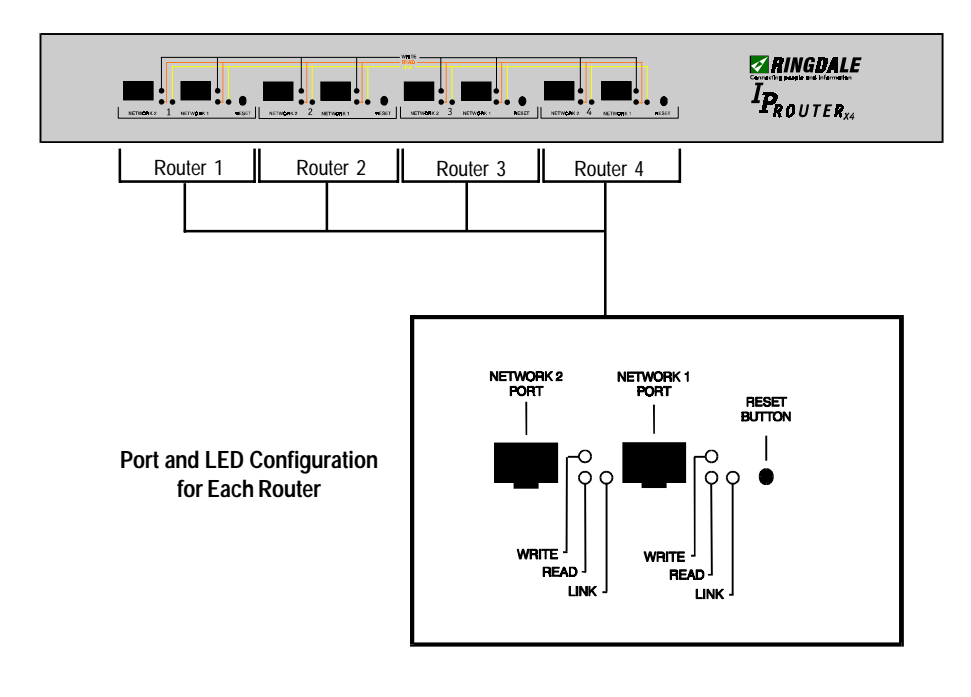

#### Front Panel of IP Router X4

Important: Because each of the routers are set with the same factory default IP address, only one router should be connected and configured to the network at a time.

The two ports for each router are itemized as follows:

#### **Network 1 Port**

Connect to this port the RJ45 cable from the hub of the first network/Subnet Mask you wish to route to.

#### Network 2 Port

Connect to this port the RJ45 cable from the hub of the second network/ Subnet Mask you wish to route to.

The LEDs for each router are itemized as follows:

#### Link (Yellow) LED

The Link LED indicates that the port is functionally connected to an external port. It lights up when the connected hub is turned on. If the LED does not light up, there may be a problem with the cabling or the hub.

#### Write (Red) LED

The write LED blinks when a data packet is being *sent* from that particular port.

#### Read (Green) LED

The Read LED blinks when a data packet is received, regardless of the status of the port, even if the port is disabled.

These last two LEDs enable monitoring of the traffic passing through the device.

#### **Reset Button**

Each of the 4 routers has its own reset button. When this is pressed the router will clear the routing table of the surplus information it is holding, but will retain the IP address settings last entered with PeripheralVision<sup>®</sup> (for details on PeripheralVision<sup>®</sup> and how it is used to configure the IP router, see the following section).

Pressing Reset will not reconfigure the IP addresses you have set.

### **Setup Procedure**

Once a router is installed on the network it is necessary to configure it before installing any of the other routers in the device.

Configuration is accomplished by using the **PeripheralVision**<sup>®</sup> software supplied with the IP router.

# Using PeripheralVision<sup>®</sup> to Configure the IP Router\_\_\_\_

Full operational procedures for PeripheralVision<sup>®</sup> are dealt with in the Help file which can be accessed from the program, refer to this if any problems are encountered in the procedure detailed below.

Install PeripheralVision<sup>®</sup> onto a PC on Network One. Using the **Locate NPMP™** discovery tool in PeripheralVision<sup>®</sup>, enter the default set **IP address (11.22.33.44)**. The IP router will appear on the network map, it will be an icon similar to the example on the left.

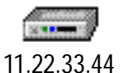

Left click twice on the icon to open up the property Pages of the device. Using the arrows in the top right corner, scroll the pages and click on the first **IP Router** page. This is shown below.

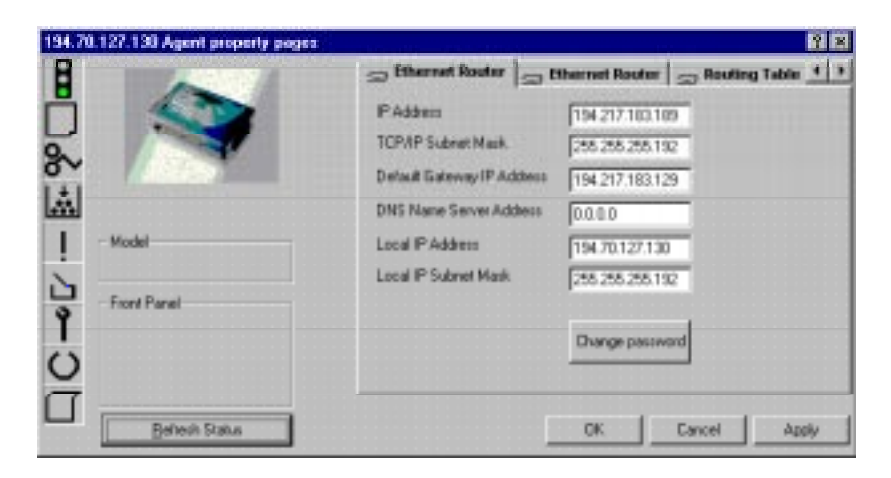

The following information needs to be entered onto this page (this will be supplied by your network administrator).

| IP Address         | Enter here the router's IP address for Network 1. |
|--------------------|---------------------------------------------------|
| TCP/IP Subnet Mask | Enter here the subnet mask for Network 1.         |

| Default Gateway IP Addres | <ul> <li>Enter here the default gateway IP address for<br/>Network 1.</li> </ul> |
|---------------------------|----------------------------------------------------------------------------------|
| DNS Name Server Address   | This information is not necessary.                                               |
| Local IP Address          | Enter here the router's IP address for Network 2.                                |
| Local IP Subnet Mask      | Enter here the subnet mask for Network 2.                                        |
|                           | Click on <b>Apply</b> to register the new information.                           |

### Passwords

It is strongly recommended that Passwords are set for access to all router pages in PeripheralVision<sup>®</sup> because of the sensitive nature of the information that can be configured.

If required, access to set/change the information on the IP Router property page can be restricted using the **Change Password** button. Click on it to bring up the following window.

| Change Password  | X |
|------------------|---|
| Current Precovad |   |
| New Pacowad      |   |
| Cardine Passward |   |
| DK. Canosi       |   |

Enter the Password into the box, type in the confirmation and click on **OK**.

Access to change the configuration will now be restricted to those who have the Password.

### **Routing Table Page**

Other property pages display further information. Select the **Routing Table** page, which is shown below.

|                                                                                            |                                                                                                    |                                                                                                    | <u> </u>                                                                                                    |
|--------------------------------------------------------------------------------------------|----------------------------------------------------------------------------------------------------|----------------------------------------------------------------------------------------------------|----------------------------------------------------------------------------------------------------|
| S Ethernat Route                                                                           | r 🗐 🖘 Ethernet                                                                                                   | Router 🖘 Rou                                                                                                    | ting Table 1 3                                                                                                    |
| P Addens<br>194 20 127 129<br>194 20 127 64<br>194 271 188 128<br>194 277 185 64<br>0.00.0 | Sidnet Mark<br>200 200 200 190<br>205 205 205 195<br>205 205 205 192<br>205 205 205 192<br>0.0.00                | Gateway<br>194,70,127,130<br>194,217,103,100<br>194,217,183,130<br>194,217,183,130<br>194,217,183,129                                                                                                    | H F<br>1 2<br>1 1<br>1 1<br>1 1<br>1 1<br>1 1                                                                                                    |
| Add Route                                                                                  | Ed: Ro                                                                                                    | S Davel                                                                                                    | Dents Firsts                                                                                                    |
|                                                                                            | Ethernet Route<br>194 70 127 128<br>194 70 127 64<br>194 27 188 128<br>194 27 188 128<br>194 27 188 124<br>0.0.0 | Ethernet Router         Ethernet           IP Addess         Sadoet Mask           194 70 127 128         255 255 255 192           194 70 127 144         255 255 255 192           194 20 7 193 128         255 255 255 192           194 20 7 193 128         255 255 255 192           194 207 193 128         255 255 255 192           194 207 193 128         255 255 255 192           194 207 193 128         255 255 255 192           194 207 193 128         255 255 255 192           194 207 193 128         255 255 255 192           194 207 193 128         255 255 255 192           194 207 193 128         255 255 255 192           194 207 193 128         255 255 255 192           195 200 0         0 0 0 0           Add Route         E87 Re           0K         194 100 0 | Ethernet Rooter         Ethernet Rooter         Root           P Addess         Subret Mask         Gateway           194.70.127.128         656.256.256.195         194.70.127.100.109           194.70.127.64         225.255.255.192         194.217.103.109           194.217.183.128         225.255.255.192         194.217.183.193           194.217.183.124         225.255.255.192         194.217.183.193           0.0.0         0.0.0         194.217.183.129           Add Route         Eth Row           0K         Cancel |

It is now necessary to tell the IP Router where to route the IP packets to. This is done by creating a Routing Table as above. Configure each route as follows.

- IP Address Enter here the IP Address of the subnet you want to route to.
- Subnet Mask Enter here the Subnet Mask of the above IP Address.

Gateway Enter here the Gateway address of the above.

- H (Hops) Enter here the number of hops across networks or subnets that are necessary to route the packets to the required IP Address.
- IF (Interface) Enter here the port through which the IP packets will be routed (either Network 1 Port or Network 2 Port).

Click on the **Add Route** button to add a new route.

Click on the **Edit Route** button to change the configuration of an existing route.

Click on the **Delete Route** button to remove a route.

Once the routes have been set up as required, click on **Apply**.

The Ringdale IP Router is now configured and will route your IP packets automatically as specified.

### **Broadcast Forward Page**

The IP router also has the facility to forward broadcasts. Select the **B'cast Forward** page, which is shown below:

| 194.21  | 7.183.190 Agent property pages |                     |                              |          | 2 8        |
|---------|--------------------------------|---------------------|------------------------------|----------|------------|
| B       |                                | Say Ethernet Router | say Routing Table            | Scant Fo | rward + >  |
| ň.      |                                | 208.15.136.255      | - 1                          | Add      |            |
| 0       |                                | 194,217,103,127     |                              |          |            |
| ~       |                                |                     |                              | 215      |            |
| 1.4     |                                |                     |                              | Differ   |            |
|         |                                |                     |                              |          |            |
|         | Model                          |                     |                              |          |            |
| 1000    |                                |                     |                              |          |            |
| 1.1     |                                |                     |                              |          |            |
| -       | Front Pienel                   |                     |                              |          |            |
| 9       |                                |                     |                              |          |            |
| 100     |                                | 100                 |                              |          |            |
|         |                                |                     |                              |          |            |
| ()      |                                | -                   | and the second second second |          |            |
| -       |                                |                     |                              |          |            |
| C C .   |                                |                     |                              |          |            |
| _       |                                |                     |                              |          |            |
| 1.1.1.1 | Eelresh Statuo                 |                     | 20                           | Cancel   | 1.18897.11 |
|         |                                |                     |                              |          |            |

To forward a broadcast through the router to the required IP address click on **Add**. This will open the window below:

| Edit Broadcast Forwa | ard IF | <sup>o</sup> Addre | ess  | × |
|----------------------|--------|--------------------|------|---|
| 0.0.0.0              |        |                    |      |   |
| OK                   |        | Car                | ncel |   |

Enter the IP address and click on **OK**. The IP address will be entered into the list.

To make changes to an IP address already on the list, click on the required address to select it and then click on **Edit**. This will open the above window with the IP address you wish to edit. Make the changes and click on **OK**.

To delete an IP address from the list, click on the required address to select it and then click on **Delete**. The IP address will be removed.

Click on **Apply** to save any changes you make.

### PeripheralVision<sup>®</sup> Licensing

PeripheralVision<sup>®</sup> software comes licenced for 30 days, after which time a full licence can be purchased to continue access to all the facilities of the program. This does not affect your ability to use PeripheralVision<sup>®</sup> to configure the IP router. This facility remains operational whether the software is licenced or not.

# Safety and Location Advice \_\_\_\_\_

The device is designed to operate in a typical office environment. Choose a site that is:

Well ventilated and away from sources of heat including direct sunlight.

Away from sources of vibration or physical shock.

Isolated from strong electromagnetic fields produced by electrical devices.

Provided with a properly grounded wall outlet.

Do not attempt to modify or use the supplied AC power cord if it is not the exact type required.

Ensure that the system is disconnected from its power source and from all telecommunications links, networks, or modem lines whenever the chassis cover is to be removed. Do not operate the system with the cover removed.

# Troubleshooting and Technical Reference \_\_\_\_\_

| Symptom                          | Poss. Cause                                                       | Action                                                                                     |
|----------------------------------|-------------------------------------------------------------------|--------------------------------------------------------------------------------------------|
| LEDs do not flash<br>at power-up | Power switched off                                                | Switch on                                                                                  |
|                                  | Power cord not connected                                          | Plug in Router                                                                             |
|                                  | Fuse defect                                                       | Replace fuse                                                                               |
| Link LED does<br>not light up    |                                                                   | _                                                                                          |
| Link LED does<br>not light up    | No cable inserted                                                 | Connect to hub<br>and Router                                                               |
| Link LED does<br>not light up    | No cable inserted<br>Router not<br>powered up                     | Connect to hub<br>and Router<br>Check power supply<br>for Router                           |
| Link LED does<br>not light up    | No cable inserted<br>Router not<br>powered up<br>Wrong cable type | Connect to hub<br>and Router<br>Check power supply<br>for Router<br>Verify cable selection |

## **Technical Specification**

| Mains supply:                                      | Input: 90240 volts AC<br>Frequency: 5060Hz<br>Power: 3 watts typical |
|----------------------------------------------------|----------------------------------------------------------------------|
| Network One Connection:<br>Network Two Connection: | Ethernet RJ45<br>Ethernet RJ45                                       |
| Part No:                                           | 00-02-0342-0050                                                      |

# **Technical Support**

Ringdale Ltd, Ringdale Inc. and Ringdale GmbH all have Technical Support Departments. Their addresses and contact details are found on the back cover of this manual.

### Before you call:

Please have the following information ready before calling:

Type of adapters installed in the System. The adapter settings and interrupt options.

Network Information: Network operating system type and version, server configuration.

LAN topology: Type of cable being used, size of network, number of PCs and other nodes in network.

Computer Information: Manufacturer, model number, operating system used on the computer.

History of the Problem: The symptoms of the problem. Did the device work for a period of time or fail immediately after installation?

Was any PC option changed (hardware or software) prior to the problem appearing?